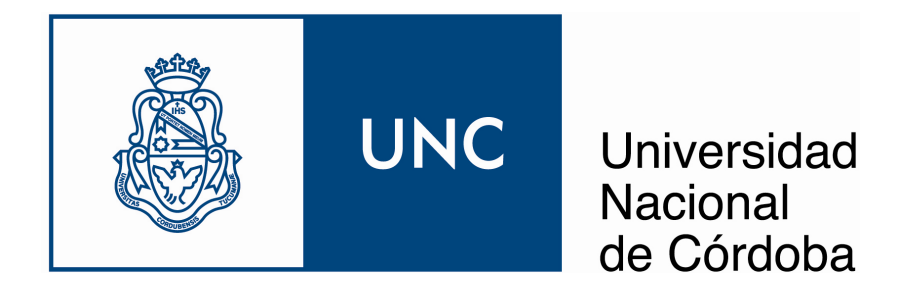

# Secretaría de Planificación y Gestión Institucional

# Instructivo de configuración del navegador

## **Mozilla Firefox**

11 de febrero de 2014

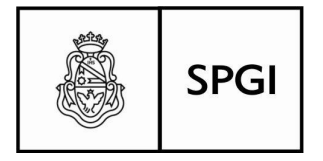

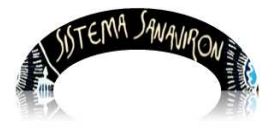

Sistema de recaudación de la UNC

# Configuración de página en Firefox para la impresión de tickets o facturas

Ingresar a Firefox y hacer click en **Archivo** (borde superior izq.) de la barra de menús, en la solapa que se despliega seleccionar **Configurar página** para acceder a la pantalla de configuración.

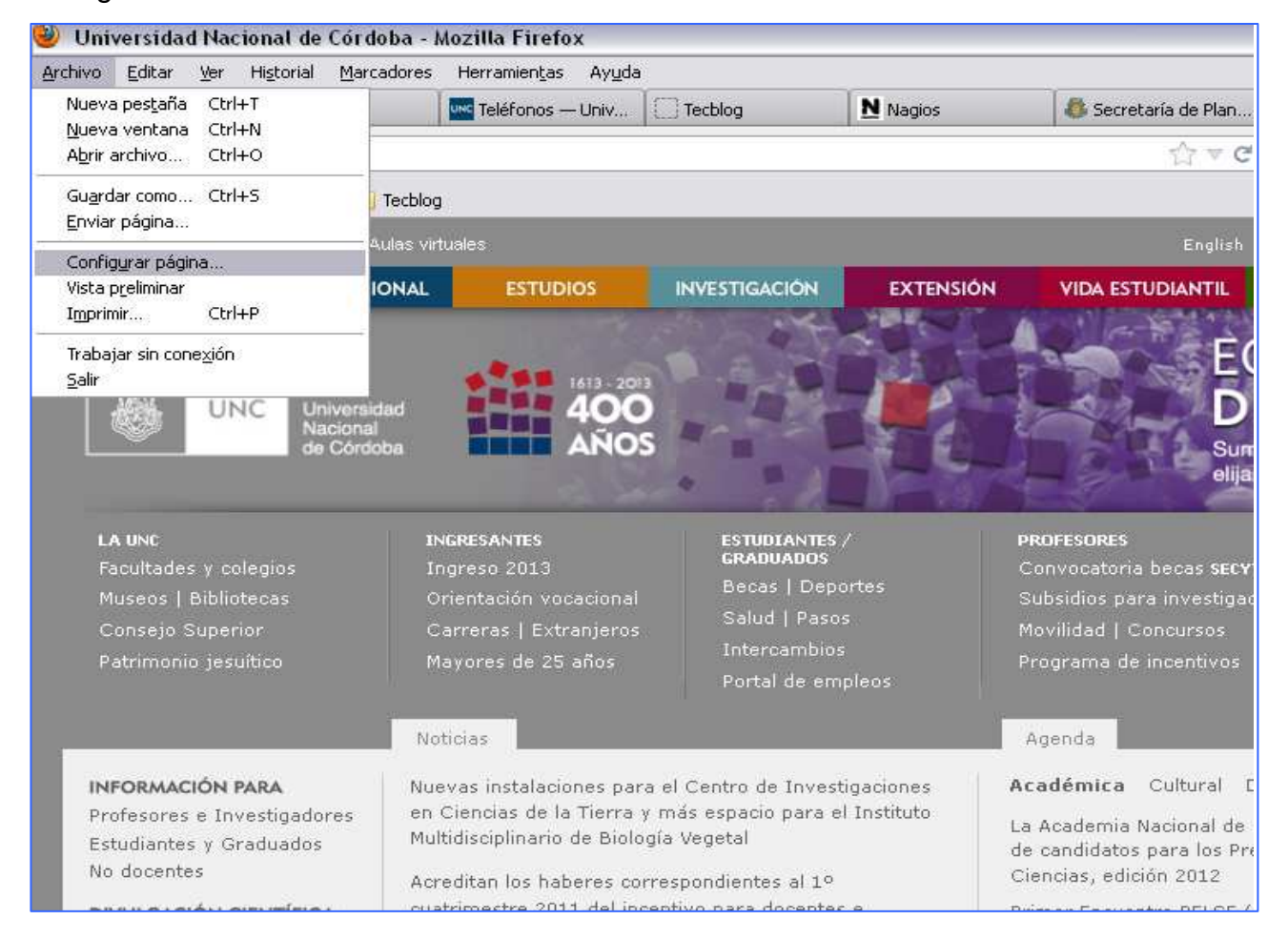

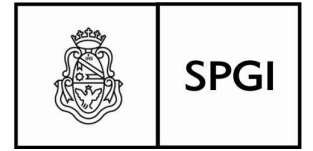

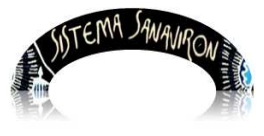

Dirección General de Tecnologías Informáticas Universidad Nacional de Córdoba

Sistema de recaudación de la UNC

|                                                                                                    | rcadores Herramientas                          | s Ayuda                                          |                              |                           |                    |                    |                                    |
|----------------------------------------------------------------------------------------------------|------------------------------------------------|--------------------------------------------------|------------------------------|---------------------------|--------------------|--------------------|------------------------------------|
| GI - Webmail 🛛 🖤 phpPgAdmin                                                                                                    |                                                | 🕼 Generar Factura                                | Instructivo co               | n 🕅 phpPgAdmin            | Novedades          | . × 🔱 SISTEMA SAN  | IA 🙏 Delta Search                  |
| 🛞 Término de búsqueda o direcc                                                                                                    | ión                                            |                                                  |                              |                           | ∀ C   1            | ₩ - Wikipedia (es) | <b>₽</b>                           |
|                                                                                                    | 1 🎾                                            |                                                  |                              | (PA)                      | 10-                |                    |                                    |
|                                                                                                    |                                                |                                                  |                              |                           |                    |                    |                                    |
| NOVEDADES INSTITU                                                                                                    | CIONAL ESTU                                    |                                                  | ACIÓN E                      | (TENSIÓN VIDA             | ESTUDIANTIL        | GESTIÓN            | INTERNACIONALES                    |
| inicio gestión                                                                                                    |                                                | onfiguración de pág                              | ina                          |                           |                    |                    |                                    |
| Nuevo Régimen de Contr                                                                                                    | ato de Locación                                | Formato y opciones Már                           | genes y encabezad            | o/pie de página           | SPGI"              | 10                 |                                    |
| Nuevo Regimen de Contrato de Locación<br>Nacional de Córdoba                                                                                 |                                                | Márgenes (milímetros)                            |                              |                           | Elabora            | ción               | GUIA D                             |
| Lo aprobó el Consejo Superi<br>9/2013. La normativa apunta                                                                                   | ior en su sesión de<br>a a fijar pautas co     | Zut                                              | perior: 0.0                  |                           |                    |                    | phonurca                           |
| locación de obra dentro de l<br>funcionarios y al personal ac                                                                                | a UNC, asignar cla<br>Iministrativo inter      | Izquier                                          | rda:                         | Derecha:                  | s impos            | itivas RR#H        | CAPACITACIÓ                        |
| administrativos y profundiza                                                                                                    | r la descentralizar<br>idiante la creación     | 0.0                                              |                              | 0.0                       | :ión 201           | .3                 | 1                                  |
| en el Sistema Micuré (desar                                                                                                    | rollo de la Prosecr                            |                                                  |                              |                           | <sup>s</sup> n     | SPGI               | AUL VIDTUAL                        |
| Pago de haberes noviem                                                                                                    | bre 2013                                       | Īu                                               | ferior: 0.0                  | -3                        | iérito pa          | ara el             | YINI UAI                           |
| La Secretaría de Planificación y Gestión Inst<br>los procedimientos correspondientes para que<br>haberes de noviembre 2013 en las cuentas de |                                                | Encabezados y pies -                             |                              | -<br>                     |                    | RR#H               | INSCRIPCION                        |
|                                                                                                    |                                                | nada                                             | nada<br>Centro:              | nada                      | B: "Cierr          | re                 | CAPACITACIC                        |
| Universidad Nacional de Cor                                                                                                    | doba.[27.11.2013                               | nada                                             | nada                         | -nada                     | e 2013             |                    |                                    |
| Receso de actividades po                                                                                                    | or vacaciones a                                |                                                  |                              |                           | B: "Cierr          | re                 |                                    |
| Debido al receso de activida<br>2013, las solicitudes de emis                                                                                | des por vacacione<br>ión de certificado        |                                                  |                              | Aceptar Car               | icelar "           |                    |                                    |
| varios, se recibirán en Reter<br>podrán ser retirados hasta e                                                                                | nciones e Ingresos ha<br>I día viernes 27/12/2 | asta el día martes 17/<br>:013. La atención se r | ′12/2013; que<br>reanudará a | La UNC en el 1            | aller Anual del SI | U                  |                                    |
| partir del 17 de febrero de 2                                                                                                    | 014, en el horario ha                          | bitual de 9:00 a 13:3                            | 80 [21,11,2013]              | Nuevo valor di<br>Pública | el módulo de Obra  | Manual d           | e Estilo para la<br>Elaboración de |
| Unión del Personal Civil                                                                                                    | de la Nación (UPC                              | N) - Resolución HO                               | CS Nº                        | Referentes we             | b en la Secretaría | de                 | (100 V/2)                          |
| Onion der r er sondr er m                                                                                                    |                                                |                                                  |                              |                           |                    |                    |                                    |

En caso de que el browser Firefox Mozilla no visualice las pestañas de configuración se pueden configurar los márgenes de la siguiente forma:

Escribir en la barra de dirección el comando: about:config

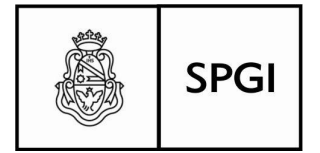

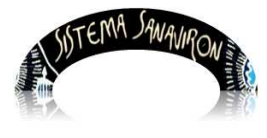

Dirección General de Tecnologías Informáticas Universidad Nacional de Córdoba

#### Sistema de recaudación de la UNC

### Debe quedar:

| 😻 about:config - Mozilla Firefox                                                               |         | _ 7 🛛 |
|------------------------------------------------------------------------------------------------|---------|-------|
| <u>Archivo E</u> ditar <u>V</u> er Hi <u>s</u> torial <u>M</u> arcadores Herramien <u>t</u> a: | : Ayuda |       |
| 🗌 about:config 🛛 🕂                                                                             |         |       |
| Firefox about:config                                                                           |         | ₽ ↓ ⋒ |

Una vez que se hace **enter** para llamar esta página, el aplicativo muestra un mensaje de advertencia que el usuario debe aceptar para ingresar a la página de configuración.

| Firefox about:config                                              |                                                                                                    |           | 🟫 🔻 C 🛛 W 🕶 Wikipedia (es) | ₽ ↓ ⋒ |
|-------------------------------------------------------------------|----------------------------------------------------------------------------------------------------|-----------|----------------------------|-------|
| Buscar: margin                                                    |                                                                                                    |           |                            | ×     |
| Nombre de la preferencia                                          | Estado                                                                                                    | Tipo I V  | 'alor                      | Ę     |
| print.print_extra_margin                                          | predeterminado e                                                                                                | entero 90 | )                          | ^     |
| print.print_unwriteable_margin_bottom                             | predeterminado e                                                                                                | entero -1 |                            |       |
| print.print_unwriteable_margin_left                               | predeterminado e                                                                                                | entero -1 |                            |       |
| print.print_unwriteable_margin_right                              | predeterminado e                                                                                                | entero -1 |                            |       |
| print.print_unwriteable_margin_top                                | predeterminado e                                                                                                | entero -1 |                            |       |
| print.printer_HP_LaserJet_8000_Series_PCL.print_margin_bottom     | establecido o                                                                                                   | cadena O  |                            |       |
| print.printer_HP_LaserJet_8000_Series_PCL.print_margin_left       | establecido o                                                                                                   | cadena O  |                            |       |
| print.printer_HP_LaserJet_8000_Series_PCL.print_margin_right      | establecido o                                                                                                   | cadena O  |                            |       |
| print.printer_HP_LaserJet_8000_Series_PCL.print_margin_top        | establecido o                                                                                                   | cadena O  |                            |       |
| print.printer_HP_LaserJet_8000_Series_PCL.print_unwriteable_margi | establecido e                                                                                                   | entero O  |                            |       |
| print.printer_HP_LaserJet_8000_Series_PCL.print_unwriteable_margi | . establecido e                                                                                                 | entero O  |                            |       |
| print.printer_HP_LaserJet_8000_Series_PCL.print_unwriteable_margi | . establecido e                                                                                                 | entero O  |                            |       |
| print.printer_HP_LaserJet_8000_Series_PCL.print_unwriteable_margi | . establecido e                                                                                                 | entero O  |                            | _     |
| printer_EPSON_TM-U210A(R)_Receipt.print_margin_bottom             | establecido o                                                                                                   | cadena O  |                            | =     |
| printer_EPSON_TM-U210A(R)_Receipt.print_margin_left               | establecido o                                                                                                   | cadena O  |                            |       |
| printer_EPSON_TM-U210A(R)_Receipt.print_margin_right              | establecido o                                                                                                   | cadena O  |                            |       |
| printer_EPSON_TM-U210A(R)_Receipt.print_margin_top                | establecido o                                                                                                   | cadena O  |                            |       |
| printer_EP50N_TM-U210A(R)_Receipt.print_unwriteable_margin_bott   | . establecido e                                                                                                 | entero O  |                            |       |
| printer_EPSON_TM-U210A(R)_Receipt.print_unwriteable_margin_left   | establecido e                                                                                                   | entero O  |                            |       |
| printer_EPSON_TM-U210A(R)_Receipt.print_unwriteable_margin_right  | establecido e                                                                                                   | entero O  |                            |       |
| printer_EPSON_TM-U210A(R)_Receipt.print_unwriteable_margin_top    | establecido e                                                                                                   | entero O  |                            |       |
| printer_Generic_/_Text_Only.print_margin_bottom                   | establecido o                                                                                                   | cadena O  |                            |       |
| printer_Generic_/_Text_Only.print_margin_left                     | establecido o                                                                                                   | cadena O  |                            |       |
| printer_Generic_/_Text_Only.print_margin_right                    | establecido o                                                                                                   | cadena O  |                            |       |
| printer_Generic_/_Text_Only.print_margin_top                      | establecido o                                                                                                   | cadena O  |                            |       |
| printer_Generic_/_Text_Only.print_unwriteable_margin_bottom       | establecido e                                                                                                   | entero O  |                            |       |
| printer_Generic_/_Text_Only.print_unwriteable_margin_left         | establecido e                                                                                                   | entero O  |                            |       |
| printer_Generic_/_Text_Only.print_unwriteable_margin_right        | establecido e                                                                                                   | entero O  |                            |       |
| printer_Generic_/_Text_Only.print_unwriteable_margin_top          | establecido e                                                                                                   | entero O  |                            |       |
| printer_HP_LaserJet_8000_Series_PCL.print_margin_bottom           | establecido o                                                                                                   | cadena O  |                            |       |
| printer_HP_LaserJet_8000_Series_PCL.print_margin_left             | establecido o                                                                                                   | cadena O  |                            |       |
|                                                                   | a at a table as at a second as a second as a second as a second as a second as a second as a second as a second | 0         |                            |       |

Una vez que se visualiza la página de configuración en el campo **Buscar** escribir la palabra **margin** y hacer enter. El aplicativo visualiza todos los comandos donde figura esta palabra. Se deben modificar aquellos de la impresora que se estén usando y donde esté:

margin\_bottom

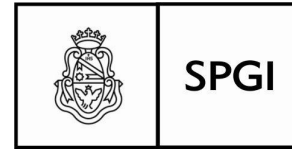

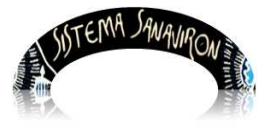

margin\_top

margin\_lef

margin\_right

Por ejemplo la impresora que está usando el usuario y necesita setear es una HP LaserJet:

print.printer\_HP\_LaserJet\_8000\_Series\_PCL.print\_margin\_left

print.printer\_HP\_LaserJet\_8000\_Series\_PCL.print\_margin\_right

print.printer\_HP\_LaserJet\_8000\_Series\_PCL.print\_margin\_bottom

print.printer\_HP\_LaserJet\_8000\_Series\_PCL.print\_margin\_top

En cada opción el usuario debe hacer click para que se despliegue una nueva ventana que muestre los valores por defecto que tiene ese comando para el margen. El usuario debe ingresar 0 y hacer click en el botón **Aceptar**.

| Introdu | cir valor cadena 🛛 💈                                       | K |
|---------|------------------------------------------------------------|---|
| ?       | print.printer_HP_LaserJet_8000_Series_PCL.print_margin_top |   |
|         | 0                                                          |   |
|         | Aceptar Cancelar                                           |   |

## Eliminar Cookies y limpiar Caché (Firefox en Windos o Linux)

En determinados momentos puede ser necesario eliminar las cookies y limpiar el caché para permitir recargar una página en el browser y trabajar con la última versión.

En caso de necesitar realizar esta operación, el usuario debe ir al menú llamado "Historial" a la opción "Limpiar el Historial reciente":

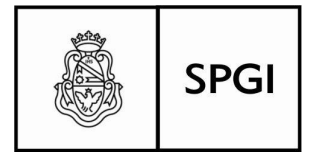

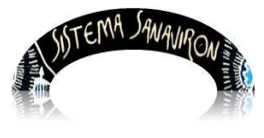

Sistema de recaudación de la UNC

Dirección General de Tecnologías Informáticas Universidad Nacional de Córdoba

| Limpiar el historial reci                          | iente                      |               | ×        |
|----------------------------------------------------|----------------------------|---------------|----------|
| Rango <u>t</u> emporal a limpiar:                  | Última hora                |               | ~        |
| Detalles                                           |                            |               |          |
| Historial de navegación y                          | / descargas<br>e búsquedas |               |          |
| Cookies                                            |                            |               |          |
| Sesiones activas                                   |                            |               |          |
| Datos de sitios web sin c   Preferencias del sitio | onexión                    |               |          |
|                                                    | L                          | Limpiar ahora | Cancelar |

El usuario debe marcar las casillas Cookies y Caché y apretar el botón "Limpiar ahora".

## Fin del instructivo